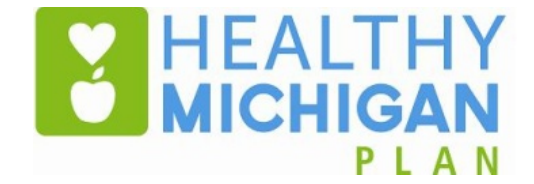

#### **Reporting for Work Requirements**

Phil Kurdunowicz Michigan Department of Health and Human Services October 24, 2019

#### **Overview of the Presentation**

- Overview of the Agenda and Updates
  - Regional Forums
  - Medicaid Policy Bulletin
- Brief Refresher on the New Work Requirements
- Scenarios for Reporting Work, Other Activities, and Exemptions
- Screenshots of MI Bridges
- Resources and Questions

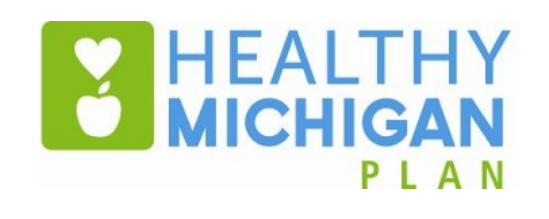

#### **Regional Forums**

- MDHHS has launched a series of regional forums to increase awareness and prepare beneficiaries to meet the new requirements. Beneficiaries, health care providers, health plans, and community organizations are invited to participate in these forums.
- MDHHS will conduct meetings in the following locations.

| Lansing    | Marquette  | St. Ignace | Roscommon    |
|------------|------------|------------|--------------|
| Detroit #1 | Detroit #2 | Flint      | Saginaw      |
| Waterford  | Jackson    | Kalamazoo  | Grand Rapids |
| Muskegon   | Dearborn   |            |              |

 MDHHS is encouraging stakeholders to register for the forums by visiting HealthyMichiganPlan.org and clicking the Changes Coming in 2020 tab.

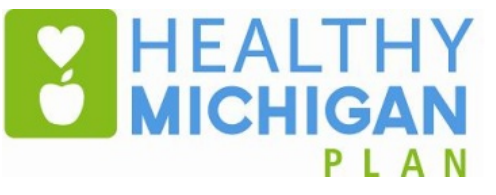

# Medicaid Policy Bulletin

- MDHHS issued proposed policy changes for public comment on October 2<sup>nd</sup>, 2019.
- The purpose of the bulletin is to provide information regarding changes to the HMP program.
- The bulletin also provides updated information on the policy and operational processes for the administration of key elements of the HMP program.
  - The Healthy Behaviors Incentives Program and administration of related healthy behavior requirements
  - Co-pays and contributions obligations for HMP beneficiaries
  - Identification process for HMP beneficiaries who are medically frail
- Stakeholders can provide comments on the draft bulletin until November 6<sup>th</sup>, 2019.

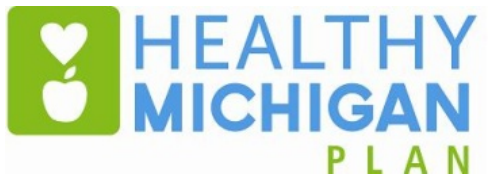

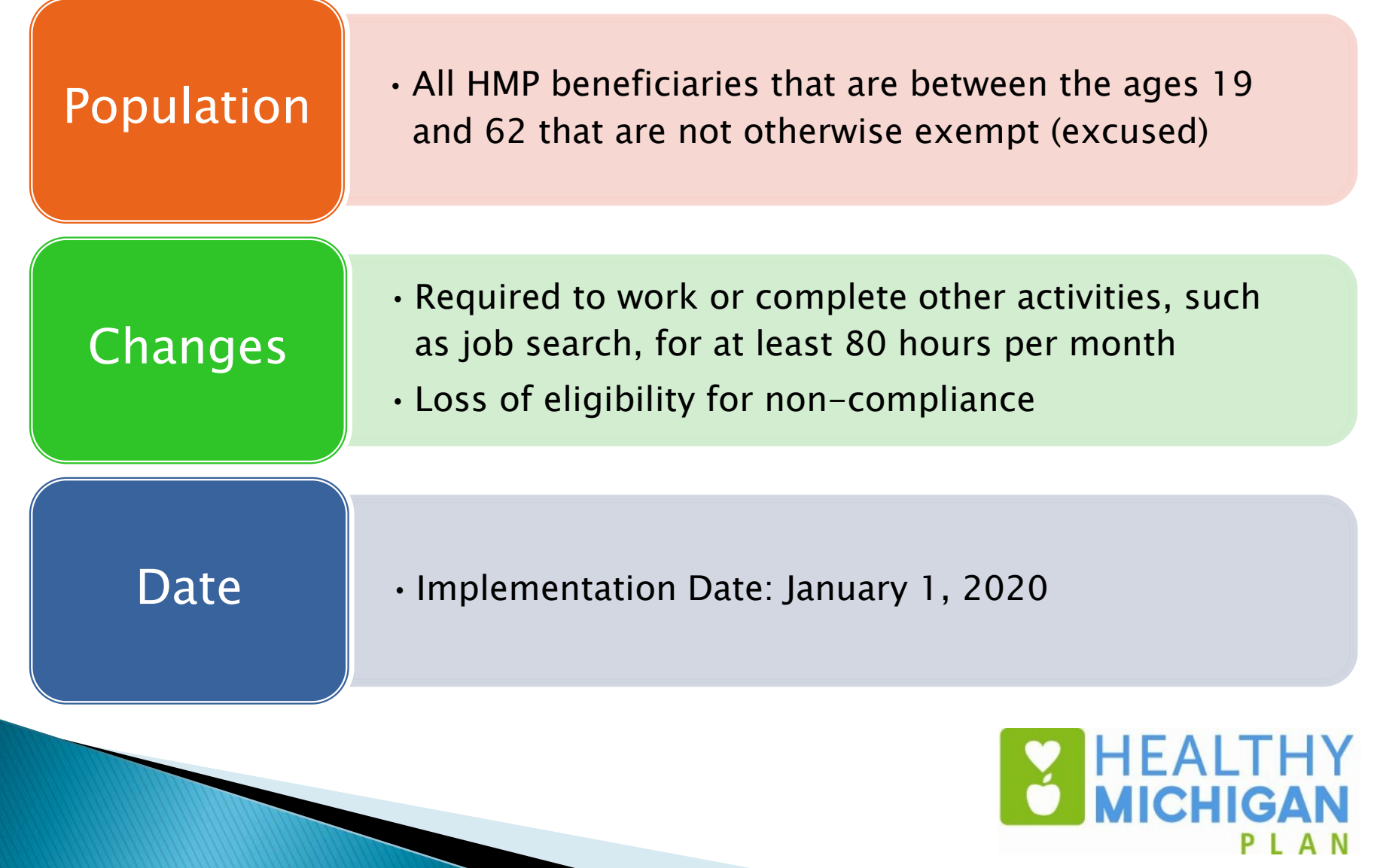

- HMP beneficiaries who are not exempt must report the completion of 80 hours of any combination of the following activities each month:
  - I have a job or income
  - I am a student (completing high school, GED or college)
  - I am looking for a job
  - I am volunteering
  - I am job training
  - I am in a tribal employment program
  - I am in rehab (substance abuse)
  - I am in vocational training
  - I have an internship

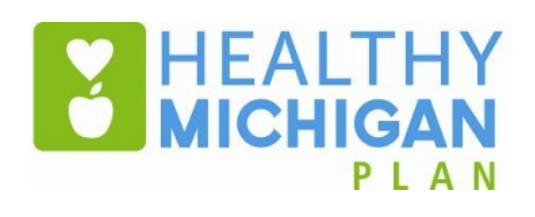

- Beneficiaries will have until the end of the current month to report hours for the previous month.
- MDHHS will also use administrative to determine if beneficiaries are completing work or other activities. MDHHS will send a notice to beneficiaries for the first month that they are deemed.
- Beneficiaries will receive a notice every time that they fail to report for a given month.
- Beneficiaries will have the opportunity to cure previous months of non-compliance for up to 60 days after the end of the failed month.
- If a beneficiary fails to meet work requirements for three months in a calendar year, the beneficiary will lose eligibility.

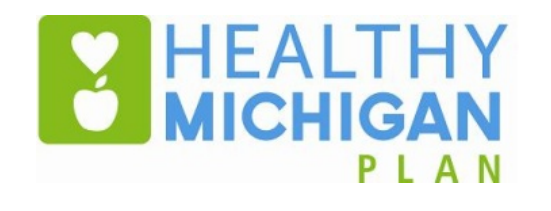

- An exemption means that an HMP beneficiary may be excused from:
  - HMP work requirements and/or
  - Other HMP program requirements.
- Exemptions can last up to one year. Some exemptions can be renewed.
- Beneficiaries can tell MDHHS about an exemption (through selfattestation). MDHHS may also use administrative data to identify beneficiaries who should be excused from the requirements.
- Once a beneficiary tells MDHHS about an exemption, MDHHS will send the beneficiary a letter with the date the exemption ends.

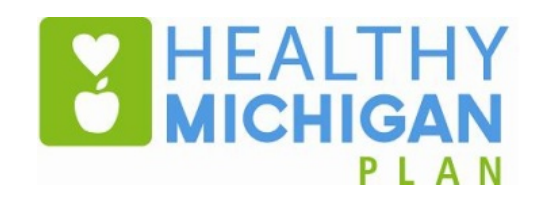

#### "Reportable" HMP Work Requirement Exemptions

- 1. The beneficiary is pregnant or was pregnant in the last 2 months.
- 2. The beneficiary is the main caretaker for a family member under 6 (One parent per household).
- 3. The beneficiary is a full-time student.
- 4. The beneficiary is under age 21 and was in Michigan foster care.
- 5. The beneficiary was in prison or jail in the last 6 months.
- 6. The beneficiary gets State of Michigan unemployment benefits.
- 7. The beneficiary gets temporary or permanent disability payments from a private insurer or the government.

- 8. The beneficiary has a medical condition that limits work, approved by a doctor.
- The beneficiary is caring for a dependent with a disability and doctor's order for full-time care (One claim per household).
- 10. The beneficiary is caring for a person who cannot make decisions for themselves.
- 11. The beneficiary is medically frail.
- 12. The beneficiary has good cause.

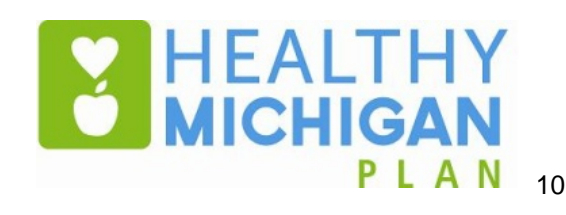

- Individuals who are enrolled in the Supplemental Nutrition Assistance Program (SNAP) or Temporary Assistance for Needy Families (TANF) program are also exempt from work requirements.
- MDHHS will use data to assign this exemption to beneficiaries. Beneficiaries cannot report this exemption.

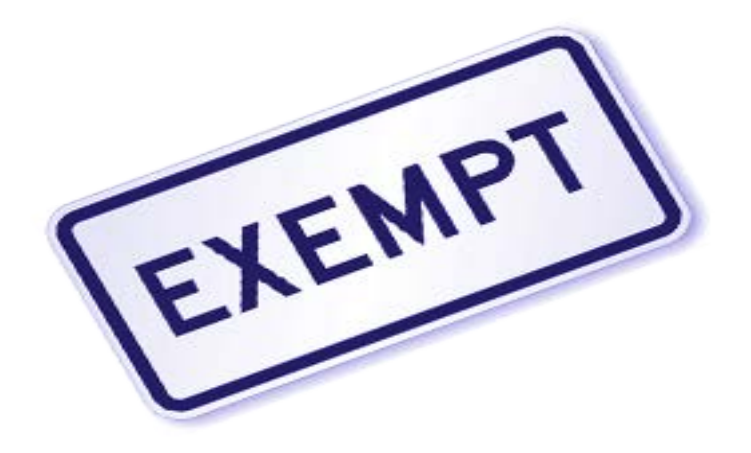

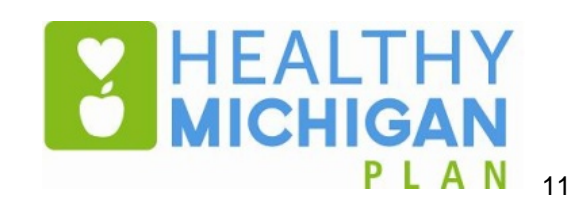

#### Reporting Process for Work or Other Activities

- Work requirement begin January 1, 2020
- Reporting requirement begin February 1, 2020
- How to Report Work to MDHHS:
  - **Online**: MI Bridges Portal (Head of Household Only)
  - Phone: HMP Work Requirement and Exemption Reporting Line
  - In-Person: Kiosks in MDHHS Field Offices (Head of Household Only)

#### Notes:

- Beneficiaries have until the end of the month to report hours for the previous month.
- There is an opportunity to "cure" previous months of noncompliance for up to 60 days after the end of the failed month.
- Beneficiaries will receive a notice every time that they fail to report for a given month.

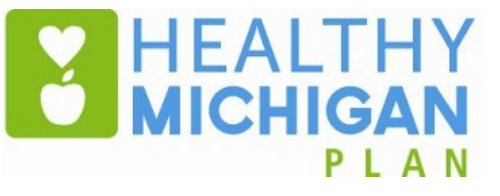

# **Reporting Process for Exemptions**

Before January 31, 2020

1. Submit the Exemption Form to the MDHHS Special Processing Office by mail or fax

1. Online: MI Bridges for (Head of Household Only)

After February 1, 2020

2. By Phone: HMP Work Requirement and Exemption Reporting Line

3. In-Person: Kiosks in MDHHS County Offices (Head of Household Only)

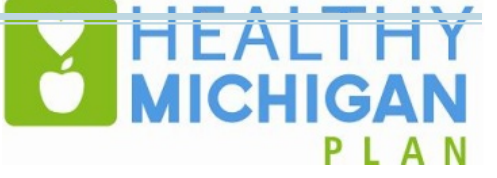

# Scenarios for Reporting Work, Other Activities, and Exemptions

#### Scenarios for Reporting Work, Other Activities, and Exemptions

|   | Scenario                                                                                                    | Compliant? | Reporting Category |
|---|----------------------------------------------------------------------------------------------------|------------|--------------------|
| • | Employment: 120 hours at \$10 per hour                                                                                           |            |                    |
| • | Income: \$1000 pension per month                                                                                                 |            |                    |
| • | Employment: 40 hours at \$10 per<br>hour<br>Self-Employment: 10 hours at \$10<br>per hour<br>Self-Employment: 50 hours for \$200 |            |                    |
| • | Employment: 40 hours at \$15 per<br>hour<br>Volunteer: 20 hours<br>Student: 25 hours                                             |            |                    |

#### Scenarios for Reporting Work, Other Activities, and Exemptions

| Scenario                                                   | Excused? | Reason to Be Excused |
|------------------------------------------------------------|----------|----------------------|
| Individual with breast cancer                              |          |                      |
| Individual with muscular dystrophy                         |          |                      |
| Individual with a diagnosed chronic substance use disorder |          |                      |
| Individual with an undiagnosed substance use disorder      |          |                      |
| Individual in a nursing facility                           |          |                      |
| Individual who is homeless                                 |          |                      |
| Individual who is living in a shelter                      |          |                      |
| Individual with a hangnail                                 |          |                      |

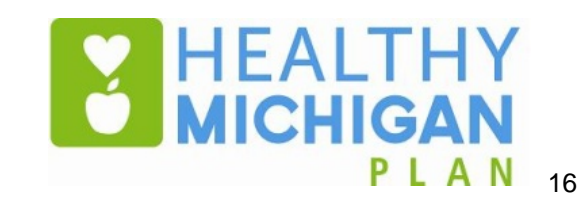

#### Scenarios for Reporting Work, Other Activities, and Exemptions

| Scenario                                                                                    | Excused? | Reason to Be Excused |
|---------------------------------------------------------------------------------------------|----------|----------------------|
| Individual receiving state disability assistance                                            |          |                      |
| Individual receiving social security disability insurance                                   |          |                      |
| Individual with a broken leg<br>and a doctor's note that<br>indicates he or she cannot work |          |                      |
| Individual who is in the hospital                                                           |          |                      |
| Individual who is blind                                                                     |          |                      |

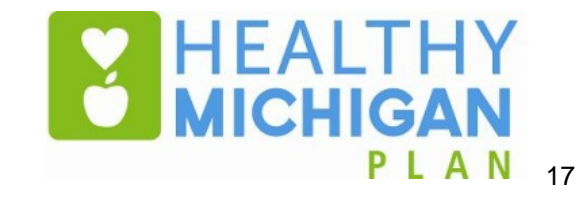

| $\times$ | M Bridges             |   |
|----------|-----------------------|---|
| ŵ        | Home                  |   |
| Ē        | Apply For Benefits    |   |
| V        | To Do List            |   |
| •        | Benefits              | ^ |
|          | Report My Hours       |   |
|          | View Benefits         |   |
|          | View Letters          |   |
|          | Renew Benefits        |   |
|          | Upload Documents      |   |
|          | View Appointments     |   |
|          | Report Changes        |   |
|          | Previous Applications |   |
| *        | Resources             | ~ |
| Ф        | Settings              | ~ |
| ₽        | Logout                |   |

- Where can beneficiaries look in MI Bridges to check to see whether they need to report?
  - Beneficiaries can manually navigate to the "Report My Hours" page by clicking "Report My Hours" under the "Benefits" tab in the menu.

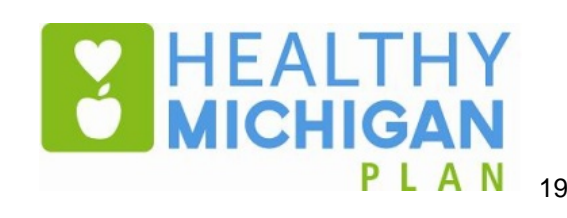

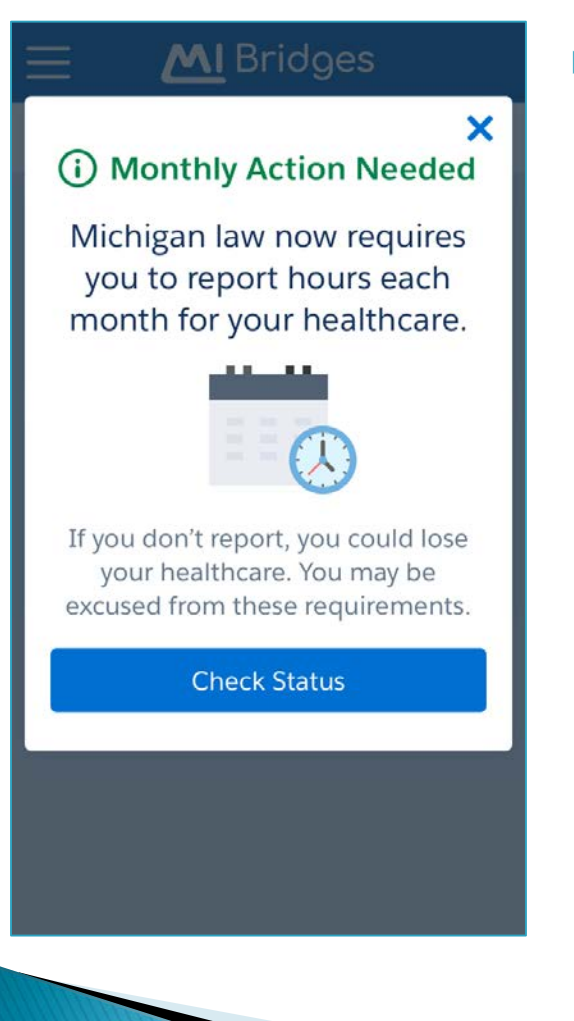

- Where can beneficiaries look in MI Bridges to check to see whether they need to report?
  - If a beneficiary needs to report, they will also see this popup when they login and navigate to the View Benefits section.
  - The "Check Status" button will allow the beneficiary to navigate to the "Report My Hours" page.

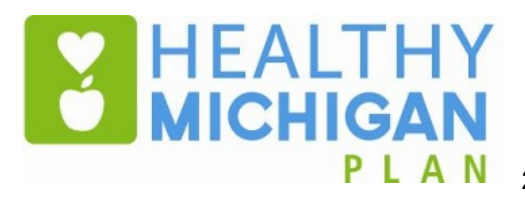

| Report My Hours                                                                                                    |        |
|----------------------------------------------------------------------------------------------------|--------|
| Action Needed                                                                                                    |        |
| You're required to report hour the following months:                                                                                        | rs for |
| July 2019                                                                                                    | >      |
| August 2019                                                                                                    | >      |
| What if I can't complete my hours?                                                                                                    | >      |
| 🕑 No Action Neede                                                                                                    | d      |
|                                                                                                    |        |
| You're all set for these months<br>your confirmation <u>here</u> .                                                                          | Print  |
| You're all set for these months<br>your confirmation <u>here</u> .<br>January 2019                                                          | Print  |
| You're all set for these months<br>your confirmation <u>here</u> .<br>January 2019<br>February 2019                                         | Print  |
| You're all set for these months<br>your confirmation <u>here</u> .<br>January 2019<br>February 2019<br>March 2019                           | Print  |
| You're all set for these months<br>your confirmation <u>here</u> .<br>January 2019<br>February 2019<br>March 2019<br>April 2019             | Print  |
| You're all set for these months<br>your confirmation <u>here</u> .<br>January 2019<br>February 2019<br>March 2019<br>April 2019<br>May 2019 | Print  |

What will beneficiaries see when they navigate to the "Report My Hours" page?

Beneficiaries will see their current compliance status for each month. Each month will be labeled as one of the following:

- Action Needed Need to report
- No Action Needed No need to report because:
  - a. They already reported
  - b. The system deemed them in compliance
  - c. They have an exemption
  - d. They are not subject to work requirements that month

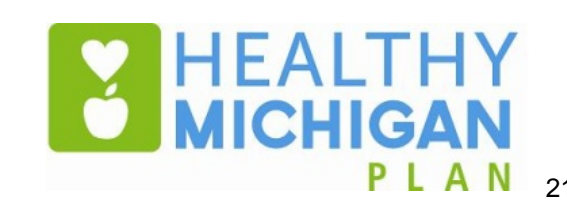

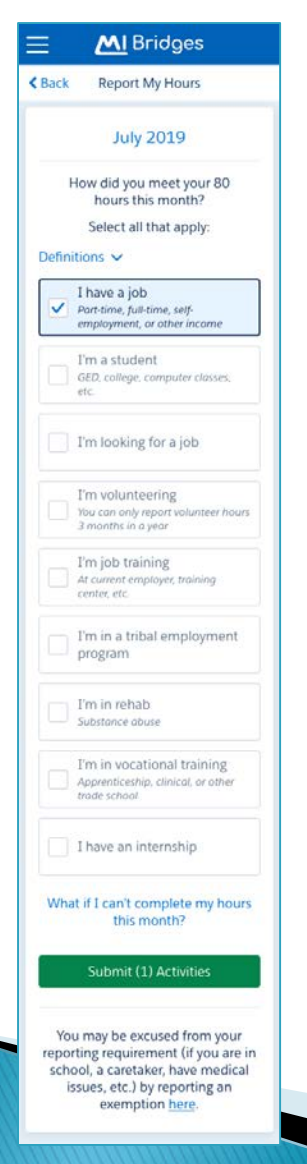

- How can beneficiaries report their hours for a month?
  - For months when the beneficiary needs to report, the beneficiary can click on that month and navigate to the screen to the right.
  - Once they navigate to this screen, the beneficiary will be able to select one or more activities that they completed to meet the monthly requirement.

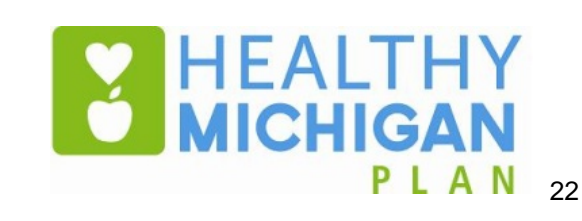

|                       | MI Bridges                                                                                |
|-----------------------|-------------------------------------------------------------------------------------------|
|                       | Report My Hours                                                                           |
|                       | Report Submitted                                                                          |
|                       | Nice work!                                                                                |
|                       |                                                                                           |
| You'v<br>to rep<br>ba | e completed your requirement<br>ort hours. Remember to come<br>ack and report next month. |
|                       | Reporting Overview                                                                        |
|                       |                                                                                           |

- What happens if a beneficiary successfully reports?
  - Beneficiaries will see this message upon submission of the activities for a month.

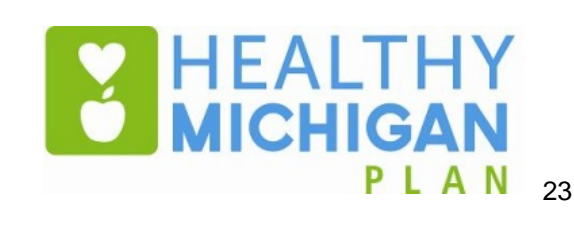

| Report My Hours                                                        |    |  |
|------------------------------------------------------------------------|----|--|
| No Action Need                                                         | ed |  |
| You're all set for these months. Print your confirmation <u>here</u> . |    |  |
| January 2019                                                           | >  |  |
| February 2019                                                          | >  |  |
| March 2019                                                             | >  |  |
| April 2019                                                             | >  |  |
| May 2019                                                               | >  |  |
| June 2019                                                              | >  |  |
| July 2019                                                              | >  |  |

- What will beneficiaries see if they are fully in compliance?
  - Beneficiaries will see No Action Needed for all months after reporting hours for all applicable months

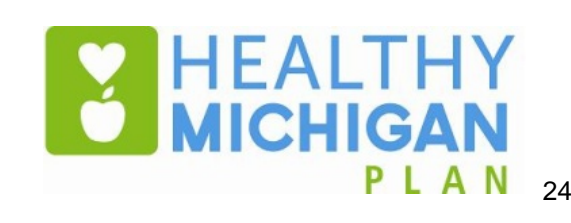

| Report My Hour                                                                       | s                                |
|--------------------------------------------------------------------------------------|----------------------------------|
| 🕑 No Action Ne                                                                       | eded                             |
| You're all set for these mo<br>your confirmation <u>h</u>                            | nths. Print<br>lere.             |
| January 2019                                                                         | >                                |
| February 2019                                                                        | >                                |
| March 2019                                                                           | >                                |
| April 2019                                                                           | >                                |
| May 2019                                                                             | >                                |
| June 2019                                                                            | >                                |
| July 2019                                                                            | >                                |
| 🬖 Hours Incom                                                                        | olete                            |
| You said you didn't meet y<br>for this month(s). You ca<br>your hours if this is inc | our hours<br>n update<br>orrect. |
| August 2019                                                                          | >                                |

- What will beneficiaries see if they have a failed month?
  - Beneficiaries will see "Hours Incomplete" for any months where they reported they could not meet the 80-hour requirement.

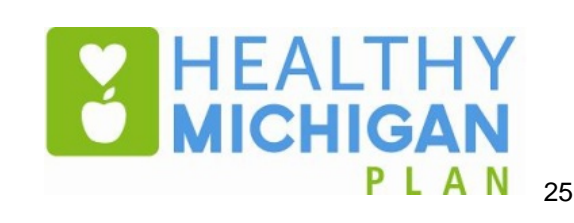

|                                                           | S                    |
|-----------------------------------------------------------|----------------------|
| Report My Hour                                            | s                    |
| 🔗 No Action Ne                                            | eded                 |
| You're all set for these mo<br>your confirmation <u>h</u> | nths. Print<br>nere. |
| January 2019                                              | >                    |
| February 2019                                             | >                    |
| March 2019                                                | >                    |
| April 2019                                                | >                    |
| May 2019                                                  | >                    |
| June 2019                                                 | >                    |
| July 2019                                                 | >                    |

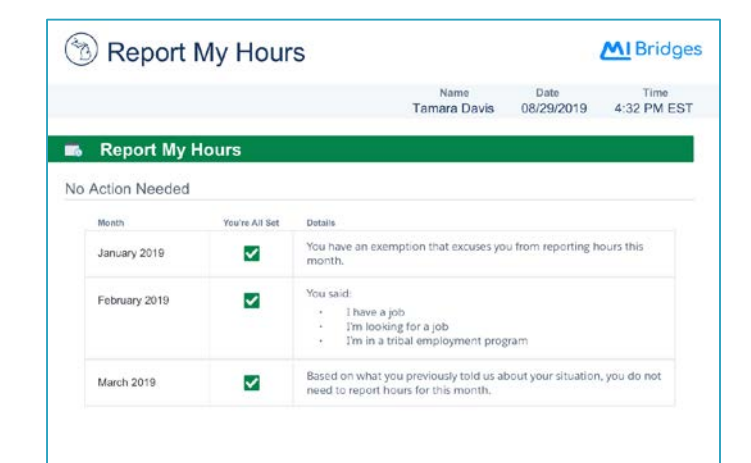

- Can beneficiaries access a record of their reporting for previous months?
  - Beneficiaries can download and print a PDF copy of the month status overview page at any time

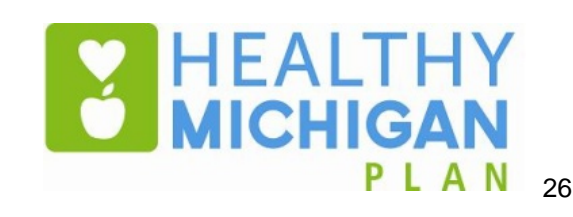

|                                          | Healthcare Coverage                                                                                      |
|------------------------------------------|----------------------------------------------------------------------------------------------------|
|                                          | Tamara (1 of 4) >                                                                                        |
| Requi                                    | rement Details                                                                                           |
| Repor                                    | ted hours for this month?                                                                                |
| Exemp                                    | ot until 01/08/2020                                                                                      |
| Check                                    | your status                                                                                              |
|                                          |                                                                                                    |
|                                          |                                                                                                    |
|                                          |                                                                                                    |
|                                          |                                                                                                    |
|                                          |                                                                                                    |
|                                          |                                                                                                    |
| Can't                                    | complete requirements?                                                                                   |
| <mark>Can't</mark><br>If you             | complete requirements?<br>can't complete one or more of                                                  |
| C <mark>an't</mark><br>If you<br>your re | complete requirements?<br>can't complete one or more of<br>equirements, report an                        |
| Can't<br>If you<br>your re<br>exemp      | complete requirements?<br>can't complete one or more of<br>equirements, report an<br>otion <u>here</u> . |

- How can beneficiaries see whether they are currently exempt?
  - Beneficiaries will be able to see whether they are currently exempt on the "Healthcare Coverage" page.

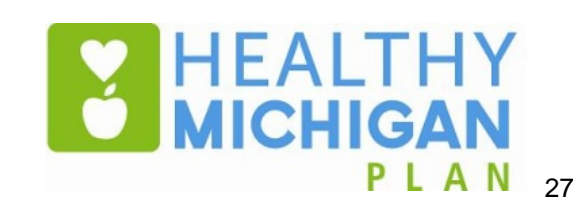

|                                                           | s                     |
|-----------------------------------------------------------|-----------------------|
| Report My Hour                                            | s                     |
| 🗸 No Action Ne                                            | eded                  |
| You're all set for these mo<br>your confirmation <u>h</u> | onths. Print<br>nere. |
| January 2019                                              | >                     |
| February 2019                                             | >                     |
| March 2019                                                | >                     |
| April 2019                                                | >                     |
| May 2019                                                  | >                     |
| June 2019                                                 | >                     |
| July 2019                                                 | >                     |

- How can beneficiaries see whether they are currently exempt?
  - On the "Report My Hours" page, beneficiaries can also click on individual months to see whether they are exempt for that month.

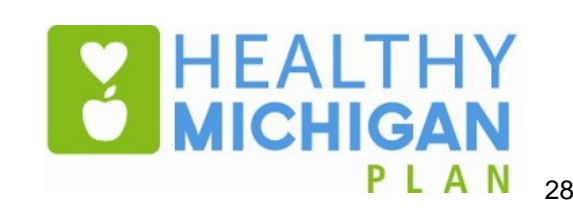

| ≡                             | MI Bridges                                            |
|-------------------------------|-------------------------------------------------------|
| Back                          | Report My Hours                                       |
|                               | January 2019                                          |
|                               | You're all set                                        |
| You hav<br>you from<br>month. | e an exemption that excuses<br>m reporting hours this |
| Click                         | <u>here</u> if you want to change<br>these hours.     |

- How can beneficiaries see whether they are currently exempt?
  - When exempt beneficiaries click on a month on the "Report My Hours" page, beneficiaries will see that they have an active exemption.

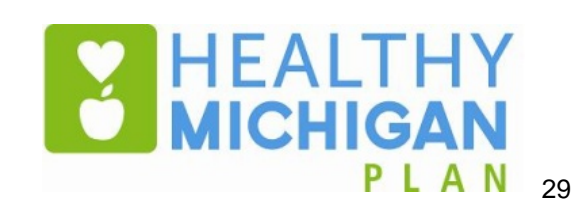

| Report My Hours                                                                                                    |       |
|----------------------------------------------------------------------------------------------------|-------|
| Action Needed                                                                                                    |       |
| You're required to report hour<br>the following months:                                                                              | s for |
| July 2019                                                                                                    | >     |
| August 2019                                                                                                    | >     |
| What if I can't complete my hours?                                                                                                   | >     |
| 🕑 No Action Needeo                                                                                                    | ł     |
|                                                                                                    |       |
| You're all set for these months.<br>your confirmation <u>here</u> .                                                                  | Print |
| You're all set for these months.<br>your confirmation <u>here</u> .<br>January 2019                                                  | Print |
| You're all set for these months.<br>your confirmation <u>here</u> .<br>January 2019<br>February 2019                                 | Print |
| You're all set for these months.<br>your confirmation <u>here</u> .<br>January 2019<br>February 2019<br>March 2019                   | Print |
| You're all set for these months.<br>your confirmation <u>here</u> .<br>January 2019<br>February 2019<br>March 2019<br>April 2019     | Print |
| You're all set for these months.<br>your confirmation here.<br>January 2019<br>February 2019<br>March 2019<br>April 2019<br>May 2019 | Print |

#### **MI** Bridges X You may be excused from completing your hours this year by reporting an exemption. **Report Exemption** An exemption will excuse you from these requirements if you are in school, a caretaker, have medical issues, etc. No Action Needed You're all set for these months. Print

- How can beneficiaries report an exemption?
  - On the "Report My Hours" screen, beneficiaries can click on "What if I can't complete my hours?" to report an exemption.

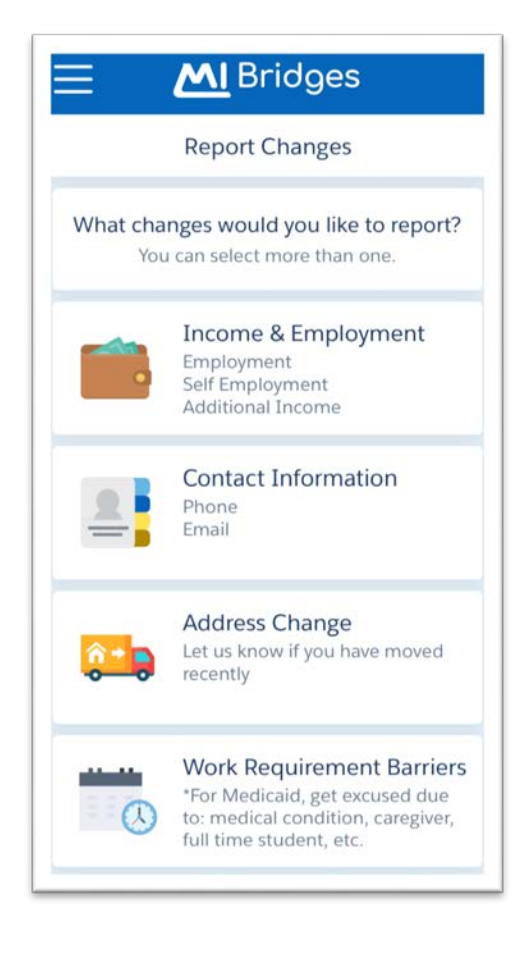

- How can beneficiaries report an exemption?
  - Beneficiaries can also report an exemption by clicking the "Work Requirements Barriers" option on the "Report Changes" screen.
  - Beneficiaries can navigate to the "Report Changes" screen by clicking on the "Report Change" option under "Benefits" on the main menu.

| E M Bridges                                                                |
|----------------------------------------------------------------------------|
| Report Changes                                                             |
| Work Requirement Barriers                                                  |
| What changes would you like<br>to report? You can select<br>more than one. |
| Add New Exemption                                                          |
| Remove Exemption                                                           |
| Continue                                                                   |
| < Back                                                                     |

- How can beneficiaries report an exemption?
  - Once a beneficiary navigates to the "Work Requirement Barriers" screen, the beneficiary will be prompted to either "Add New Exemption" or "Remove Exemption".
  - The beneficiary should select "Add New Exemption" and click continue.

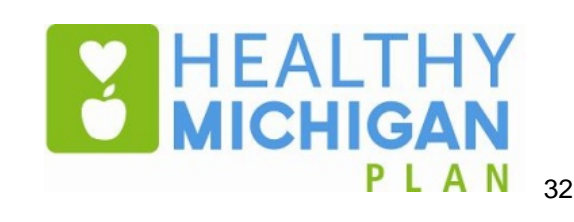

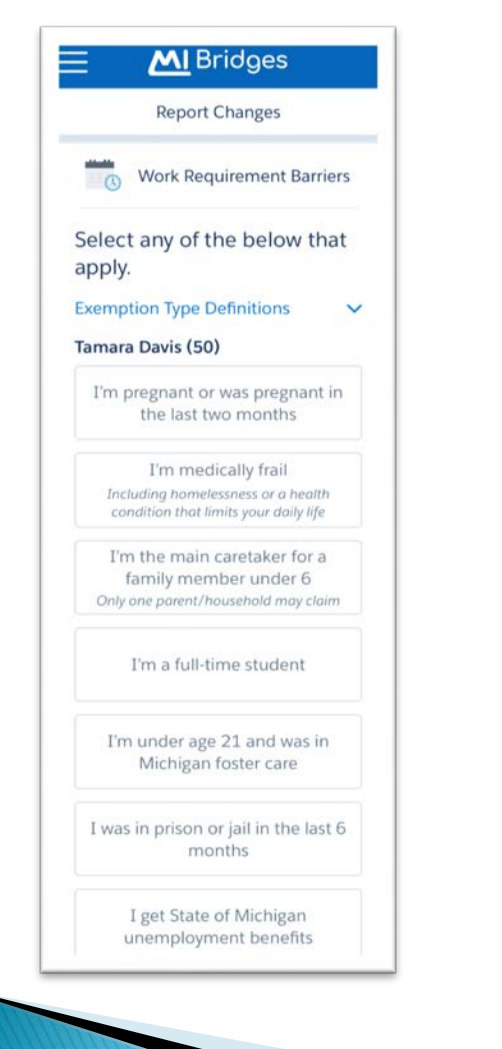

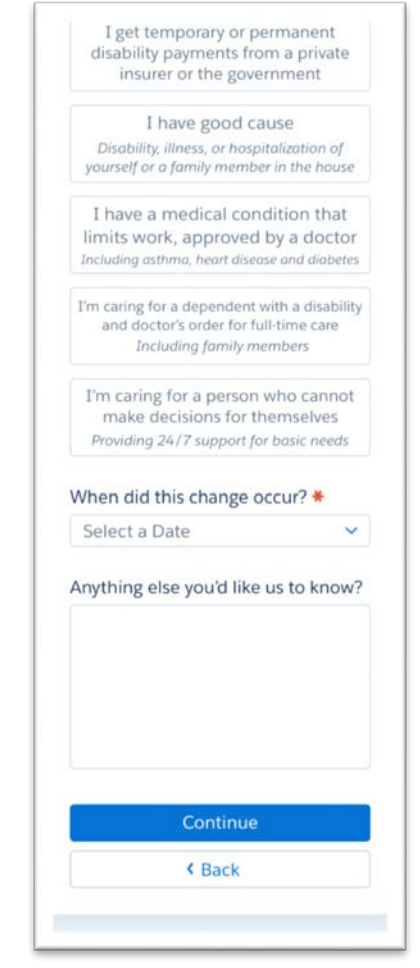

- How can beneficiaries report an exemption?
  - Once a beneficiary chooses to add an exemption, the beneficiary will see a list of exemptions.
  - The beneficiary should select the most applicable exemption(s) and click continue.

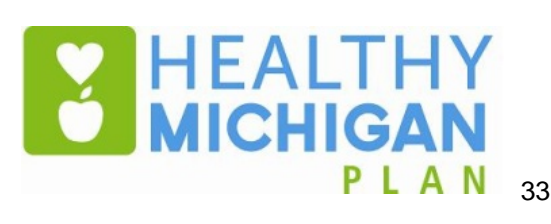

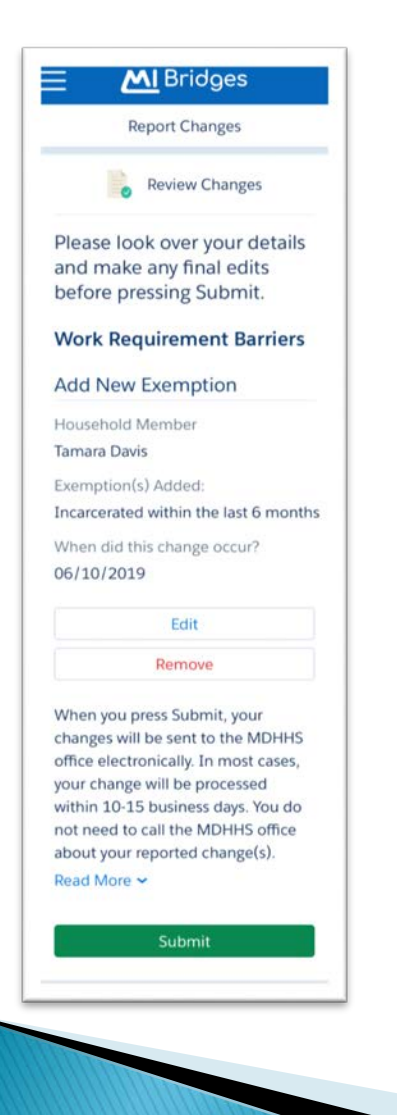

- How can beneficiaries report an exemption?
  - Once beneficiaries have selected their exemption(s), the beneficiary will be asked to confirm their exemption(s).

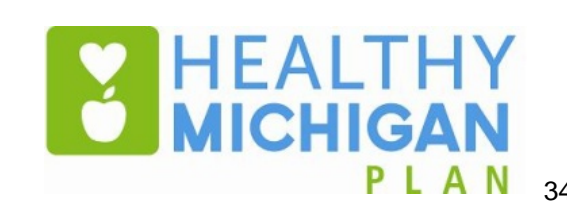

# **Resources and Questions**

#### Resources

- Participate in upcoming webinars and other outreach events
  - www.Michigan.gov/Medicaidproviders >> click on Training
- Watch for updates on the MDHHS website
  - Beneficiary page: <u>www.healthymichiganplan.org</u>
  - Provider page: <u>https://www.michigan.gov/healthymichiganplan</u>
- Download and review beneficiary-specific communications
  - <u>https://www.michigan.gov/healthymichiganplan</u> >> click on Changes Coming January 2020
- Review and provide comments on the draft policy bulletins for new requirements
  - www.Michigan.gov/Medicaidproviders >> click on Policy, Letters & Forms

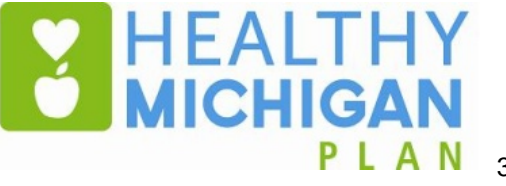

#### Resources

- Beneficiary Resources:
  - Beneficiary Support Information: <u>https://www.michigan.gov/mdhhs/0,5885,7-339-</u> <u>71547\_4860\_78446\_78447\_78453---,00.html</u>
  - Michigan Enrolls: <u>https://healthcare4mi.com/MISelfService/resources/portal/index.</u> <u>html</u>
  - MI Bridges:

www.michigan.gov/mibridges

Email questions to: <u>healthymichiganplan@michigan.gov</u>

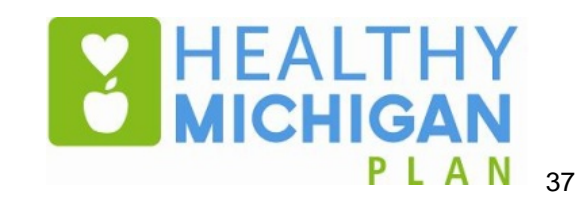

#### **Questions?**

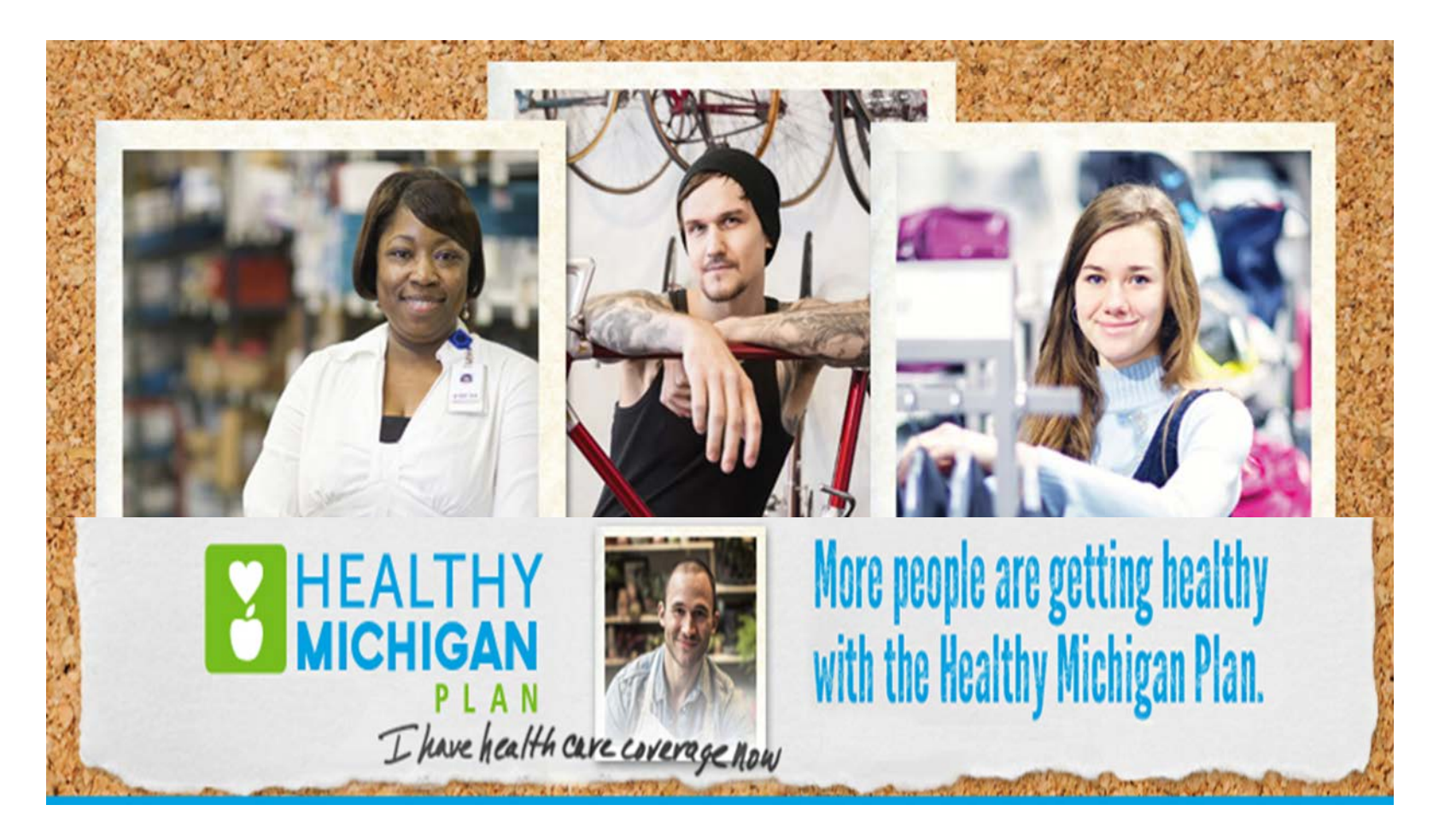

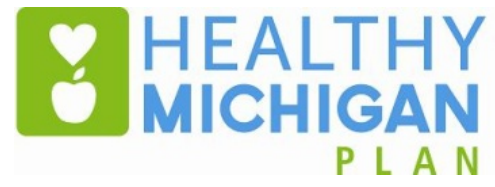

38